## **HOW TO CHECK PURCHASE REQUISITION STATUS**

1. Open the POUPPR module from the Purchasing tab in BusinessPLUS.

| S https://bp79-pub.ocde.us/ifas7/Home/                                                                                                    | େ ≞ - ସ୍                                                                               | 💿 OCDE                                             | S BusinessPLUS Dashboard ×                                              | ि ☆ 第                 |
|----------------------------------------------------------------------------------------------------|----------------------------------------------------------------------------------------|----------------------------------------------------|-------------------------------------------------------------------------|-----------------------|
| 👍 💿 OCDE                                                                                                    |                                                                                        |                                                    |                                                                         |                       |
| BusinessPLUS CAPISTRANO USD                                                                                                    |                                                                                        |                                                    | Josh D Readman 🗼 Settir                                                 | ngs 🛛 ? Help 🔒 Logoff |
| Home All Purchasing Stores Inventory                                                                                                    |                                                                                        |                                                    |                                                                         |                       |
| Purchasing                                                                                                    | Purchase Requisitions, Order<br>Entering Purchase Requise<br>Receiving on a Purchase ( | s and Receiving sitions - POUPPR<br>Order - POUPRC | PO Printing    Purchase Order Printing - POPO  Print Purchase Orders    |                       |
| Reporting         •           • Reconciliation with Encumbrances - PORERP         •           • PO3001 (PO3001: Purchase Order Status Inquiry)         • | PO Utilities  Close and Cancel Purchase Reopening Purchase Order                       | <u>se Orders - POUTCI<br/>ers - POUTRO</u>         | Vendor Management         •           • Create and Maintain Vendor Info | rmation - PEUPPE      |
| Training Videos •<br>• Purchasing for Sites                                                                                                    |                                                                                        |                                                    |                                                                         |                       |
| © 1994-2019 PowerSchool. Legal [7.10.1.1 - IFAS79-7I1]                                                                                                   |                                                                                        |                                                    |                                                                         | www.PowerSchool.com   |

2. Select the "Find" function from the tool bar at the top of the screen.

| POUPPR - Purchase Requests - Pourchase Requests - Pourchase Requests | owerSchool - IFAS79 - Internet Explorer                      |                                               | x        |
|----------------------------------------------------------------------------------------------------|--------------------------------------------------------------|-----------------------------------------------|----------|
| BusinessPLUS                                                                                                    | Purchasing Purchase Requests                                 | Josh D Readman   💩 Settings   ? Help   🔒 Clos | e        |
| Vertices                                                                                                    |                                                              | Record 1 of 15218 ì                           | ~        |
| 🔗 Links                                                                                                    | PR: PO: Status: PR                                           | Sec Cd: 6855 Aprv: Next:                      |          |
| Workflow                                                                                                    | Vandar Pamit Shin Dill Paguast Appr Drint                    | Dotails Datos Plankot Por Codos Misc          |          |
| Attachments                                                                                                    | Vendor Kennt Sinp Din Kequest Aprv Print                     | Confirm:                                      |          |
| in Tools                                                                                                    | V68089248 Addr: PO By: Stephanie H Bako                      |                                               |          |
| Reports                                                                                                    | 2741 PALDAN DR Date: 04/08/2019                              | Bid # PO Type: p                              |          |
| 15218 Entity List                                                                                                    |                                                              | Contract #: Terms:                            |          |
| PR NUMBER PO NUMBER VENDOR                                                                                                    | PR Total: \$0.00                                             | End Use: LAS PALMAS                           |          |
| * V6808                                                                                                    | AUBURN HILLS MI 48326 PO Total: \$0.00                       | Buyer:                                        |          |
| *029L677 V68155<br>L68P0792 V68084                                                                                                    | Itoms Association Codes Notes                                |                                               |          |
| 000570 V68123                                                                                                    | Association codes Notes                                      |                                               |          |
| 000595 V68153<br>000597 V68153                                                                                                    | Item Nu Description                                          | Quantity Units Unit Price Ver                 |          |
| 000632 V68155                                                                                                    | 0001                                                         | 0.00                                          |          |
| 000709 V68147                                                                                                    |                                                              |                                               |          |
| 000723 V68143                                                                                                    |                                                              |                                               |          |
| 001049 V68154                                                                                                    |                                                              |                                               |          |
| 001065 V68147                                                                                                    |                                                              |                                               |          |
| 001079 V68156                                                                                                    | <                                                            | >                                             |          |
| 001136 V68084                                                                                                    | Items Taxes Miscellaneous Account Distribution Item Shipping |                                               | _        |
| 001161 V68154                                                                                                    |                                                              | Add Mode 🦨                                    |          |
| 001418 V68116                                                                                                    |                                                              |                                               | -        |
| 001519 V68084 V                                                                                                    |                                                              |                                               | $\sim$   |
| 001577 V68150                                                                                                    | 1                                                            |                                               |          |
| © 1994-2019 PowerSchool, Legal (7.10                                                                                                    | 1.1.1 - JEAS79-7111                                          | www.PowerSchool                               | ol.com   |
|                                                                                                    |                                                              | ① 100%                                        | <b>.</b> |
|                                                                                                    |                                                              | 4 100 /8                                      |          |

3. This will put the module into "Find Mode." You can verify what mode you are in by the notation in the upper right corner.

| POUPPR - Purchase Requests - Po      | owerSchool - IFAS79 - Internet Explorer |                                   |               |                     |                      |
|--------------------------------------|-----------------------------------------|-----------------------------------|---------------|---------------------|----------------------|
| BusinessPLUS                         | Purchasing - Purchase Requests          |                                   | Josh D Re     | eadman   占 Setting: | s   ? Help   🔒 Close |
| V Favorites                          |                                         |                                   |               |                     | Find Mode 🦨          |
| 🔗 Links                              |                                         | Statua                            | See Cd:       | - Annr              | Next                 |
| Workflow                             | FR. FO.                                 | Status.                           | Sec cu.       |                     | NEXL                 |
| Attachments                          | Vendor Remit Ship Bill                  | Request Aprv Print                | Details Dates | Blanket Req. C      | odes Misc.           |
| T la                                 | Addr:                                   | By:                               | Confirm:      |                     |                      |
| 100IS                                |                                         | Data                              | Account:      |                     |                      |
| Reports                              |                                         |                                   | Bid #:        |                     | PO Type: 🔽           |
| 15218 Entity List 🗸                  |                                         |                                   | Contract #:   |                     | Terms:               |
| PR NUMBER PO NUMBER VENDOR           |                                         | PR Total: \$0.00                  | End Use:      |                     |                      |
| * V6808                              |                                         | PO Total: \$0.00                  | Buyer         |                     |                      |
| *029L677 V68155                      |                                         |                                   | ,             | •••                 |                      |
| L68P0792 V68084<br>000570 V68121     | Items Association Codes Not             | es                                |               |                     |                      |
| 000595 V68153                        | Item Nu Description                     |                                   | QL            | uantity Units       | Unit Price Ver       |
| 000597 V68153                        |                                         |                                   |               |                     |                      |
| 000632 V68155                        |                                         |                                   |               |                     |                      |
| 000709 V08147                        |                                         |                                   |               |                     |                      |
| 000793 V68110                        |                                         |                                   |               |                     |                      |
| 001049 V68154                        |                                         |                                   |               |                     |                      |
| 001065 V68147                        |                                         |                                   |               |                     |                      |
| 001079 V68156                        | <                                       |                                   |               |                     | >                    |
| 001136 V68084                        | Items Taxes Miscellaneous Acco          | ount Distribution   Item Shipping |               |                     |                      |
| 001137 V68144                        | 4 5 5 =                                 |                                   |               |                     | Find Mode            |
| 001101 V08154                        |                                         |                                   |               |                     | r ind wode           |
| 001519 V68084                        |                                         |                                   |               |                     |                      |
| 001577 V68156                        |                                         |                                   |               |                     |                      |
| < >                                  | <                                       |                                   |               |                     | >                    |
| © 1994-2019 PowerSchool. Legal [7.10 | 1.1 - IFAS79-711]                       |                                   |               |                     | www.PowerSchool.com  |
|                                      |                                         |                                   |               |                     | 🔍 100% 🛛 👻           |

- 4. While in "Find Mode" you are able to query all the fields in the head section of the POUPPR screen. This includes PR/PO numbers, vendor, status, request by, etc.
  - a. \*NOTE\* The asterisk (\*) can be used as a wildcard in these fields.
  - b. \*NOTE\* You can query multiple fields at once. For example, vendor and PR status. This will return all current purchase requisitions to a specific vendor.

| POUPPR - Purchase Requests - Po      | owerSchool - IFAS79 - Internet Explorer  | i in the same        | 1.0          | 4. 6      | 0.1        |                       |
|--------------------------------------|------------------------------------------|----------------------|--------------|-----------|------------|-----------------------|
| BusinessPLUS (                       | Purchasing - Purchase Requests           |                      | Josh         | D Readman | 🔒 🕹 Settin | gs   ? Help   🔒 Close |
| Vertices                             | ▲ ▶ + Q, ≡, %                            |                      |              |           |            | Find Mode 🦨 🔎         |
| 🔗 Links                              | PR: PO:                                  | Status:              | Jec Cd:      | <b>T</b>  | Aprv:      | Next:                 |
| Workflow                             | Vender Remit Shin Bill Reques            | t Anry Print         | Details Date | Blank     | et Reg     | Codes Misc            |
| Attachments                          |                                          | A April I link       | Confirm:     | Diality   | or noq.    |                       |
| in Tools                             | By:                                      |                      | Account:     |           |            |                       |
| Reports                              | Date:                                    | <b>T</b>             | Bid #:       |           |            | PO Type: 🕎            |
| 15218 Entity List 🗸                  | PD 7-11                                  | <b>50 00</b>         | Contract #:  |           |            | Terms:                |
| PR NUMBER PO NUMBER VENDOR           | PRIOTA                                   | 50.00                | End Use:     |           |            |                       |
| * V6808<br>*0291.677 V68155          | POlotal                                  | \$0.00               | Buyer:       |           |            |                       |
| L68P0792 V68084                      | Items Association Codes Notes            |                      |              |           |            |                       |
| 000570 V68123<br>000595 V68153       | Item Nu Description                      |                      |              | Quantity  | Units      | Unit Price Ver        |
| 000597 V68153<br>000632 V68155       |                                          |                      |              |           |            |                       |
| 000709 V68147                        |                                          |                      |              |           |            |                       |
| 000723 V68143<br>000793 V6811(       |                                          |                      |              |           |            |                       |
| 001049 V68154                        |                                          |                      |              |           |            |                       |
| 001005 V68147<br>001079 V68156       | <                                        |                      |              |           |            | >                     |
| 001136 V68084<br>001137 V68144       | Items Taxes Miscellaneous Account Distri | oution Item Shipping |              |           |            |                       |
| 001161 V68154                        | ▲ ▶ + ≡.                                 |                      |              |           |            | Find Mode 🔓           |
| 001418 V6811t<br>001519 V68084       |                                          |                      |              |           |            |                       |
| 001577 V68156                        | <                                        |                      |              |           |            | >                     |
| © 1994-2019 PowerSchool. Legal [7.10 | 1.1 - IFAS79-711]                        |                      |              |           |            | www.PowerSchool.com   |
|                                      |                                          |                      |              |           |            | 🔍 100% 🔻              |

## 5. EXAMPLE #1 – YOU KNOW THE EXACT PR#

- a. Make sure you are in "Find Mode."
- b. Enter N6801973 in the PR# field and hit enter.

| POUPPR - Purchase Requests - P       | owerSchool - IFAS79 - Internet Explorer                                                                                                    |
|--------------------------------------|----------------------------------------------------------------------------------------------------|
| BusinessPLUS                         | Purchasing - Purchase Requests Josh D Readman   💩 Settings   ? Help   🔒 Close                                                                                                    |
| V Favorites                          | Image: Image: Image |
| 🔗 Links                              | PR: N6801973 PO Status: Sec. Cd: Aprv: Next                                                                                                    |
| Workflow                             | Vander, Pamit Shin Pill Paquest Anny Drint Datais Datas Planket Pag Codes Nice                                                                                                    |
| Refresh                              | Venuor Remit Simp Din Request Apriv Print Details Dates Datiket Req. Codes misc.                                                                                                    |
| - Horresh                            | Addr: Y By:                                                                                                    |
| Direct Task Items Awaiting           | Date: Bid #: PO Type:                                                                                                    |
| PR PO                                |                                                                                                    |
| N6800024 V6                          | PR Total: \$0.00 End Use:                                                                                                    |
| N6800277 V6                          | PO Total: \$0.00 Buver:                                                                                                    |
| N6800289 V6                          |                                                                                                    |
| N6800576 V6                          | Items Association Codes Notes                                                                                                    |
| N6800587 V6                          | Item Nu Description Quantity Units Unit Price Ver                                                                                                    |
| N6800328 N68P0078 V6                 |                                                                                                    |
| N6800434 V6                          |                                                                                                    |
| N6800445 V6                          | 1                                                                                                    |
| N6800505 V6                          | 1                                                                                                    |
| N6800512 V6                          |                                                                                                    |
|                                      | Items Taxes Miscellaneous Account Distribution Item Shipping                                                                                                    |
| Attachments                          | I I I I I I I I I I I I I I I I I I I                                                                                                    |
| l ools                               |                                                                                                    |
| Reports                              |                                                                                                    |
| 388 Entity List                      | 1 4 JEAS79.711                                                                                                    |
| o 1004-2010 PowerSchool, Legal [7.10 | Www.PowerSchool.com     Www.PowerSchool.com     @ 100%. ▼                                                                                                    |
|                                      | ~ 100/0                                                                                                    |

c. The system will return all the details of the PR.

| POUPPR - Purchase Requests - PowerSchool          | I - IFAS79 - Internet Explorer                                                  |                   |
|---------------------------------------------------|---------------------------------------------------------------------------------|-------------------|
| BusinessPLUS Purchas                              | sing - Purchase Requests Josh D Readman   💩 Settings   📍 Help                   | p   🔒 Close       |
| Vertices                                          | ↓     ↓     ↓     Record 1                                                      | 1 of 1 ` 🚬        |
| 🔗 Links                                           | PR: N6801973 PO; Status: PR V Sec Cd: 685E V Aprv: Next                         |                   |
| Workflow                                          | Vender Remit Ship Bill Request Appr Print Details Dates Blanket Reg. Codes Misc |                   |
| Attachments                                       | Vestion from any on region pr fin Deals price Lange from the contract           |                   |
| in Tools                                          | NCS PERSON NC. AUG. PO By: Nascina M Rodrig: Account:                           |                   |
| Reports                                           | 13036 COLLECTIONS CENTER DR Date: 07/31/2019 ▼ Bid #: PO Type: P ▼              |                   |
| 1 Entity List                                     | Contract#: Terms:                                                               |                   |
| PR NUMBER PO NUMBER VENDOR ID STATUS              | PRIOTA: SOULSY End Use:                                                         |                   |
| N6801973 V68121862 PR                             | CHICAGO IL 60693 PO Totat \$0.00 Buyer:                                         |                   |
|                                                   | Items Association Codes Notes                                                   |                   |
|                                                   | Item Nu Description Quantity Units Unit Price Ver                               |                   |
|                                                   | 0001 Beery VMI Forms Visual Perception 46247 1EA 82.00                          |                   |
|                                                   | 0002 Beery VMI Forms Motor Coordination 46250 1EA 82.00                         |                   |
|                                                   | 0003 Beery VMI Forms Short 46244 1EA 347.75                                     |                   |
|                                                   | 0004 Shipping 1EA 51.17 v                                                       |                   |
|                                                   |                                                                                 |                   |
|                                                   | Items Taxes Miscellaneous Account Distribution Item Shipping                    |                   |
|                                                   | Record 1 of 4                                                                   | ~                 |
|                                                   | <                                                                               | >                 |
| © 1994-2019 PowerSchool. Legal [7.10.1.1 - IFAS75 | 9-711] www                                                                      | v.PowerSchool.com |
|                                                   |                                                                                 | 🔍 100% 🔻 🔐        |

## 6. EXAMPLE #2 – YOU DO NOT HAVE THE PR# BUT REMEMBER THE VENDOR NAME

- a. Make sure you are in "Find Mode."
- b. One the "Vendor" tab, use the ellipses (...) and "Lookup" to search for your vendor.

| POUPPR - Purchase Requests - PowerSchool - If        | AS79 - Internet Explorer                                                            |                                    |
|------------------------------------------------------|-------------------------------------------------------------------------------------|------------------------------------|
| BusinessPLUS (Purchasing                             | - Purchase Requests Josh D Readma                                                   | an   🇞 Settings   🥐 Help   🔒 Close |
| V Favorites                                          | ( ) + Q <sub>+</sub> ≡ <sub>+</sub> N                                               | Find Mode 🦨 🔒                      |
| 🔗 Links                                              | PR: BO: Status: Sec.Cd: Anny: Next                                                  |                                    |
| Workflow                                             | Vorder Pamit Ship Bill Support Ann Digt Datas Bland Page Code Mice                  |                                    |
| Attachments                                          | Venuor Reflit Sinp Din Avequest Apriv Philt Declars Dates Dialiket Red. Codes Misc. |                                    |
| Tools                                                | By:                                                                                 |                                    |
| Reports                                              | Date: Account                                                                       |                                    |
| (state for the list                                  | Bid #: PO Type: V                                                                   |                                    |
| 19224 Elluty List                                    | PR Totat: \$0.00 Contract#: Terms:                                                  |                                    |
| PR NUMBER PO NUMBER VENDOR ID STATUS                 | End Use:                                                                            |                                    |
| *0291.677 V68089248 PR                               | Buyer:                                                                              |                                    |
| L68P0792 V68084770 DE                                | Items Association Codes Notes                                                       |                                    |
| 000570 V68123067 CA<br>000595 V68153110 CA           | Ham Nu Description Quantity Unite Unit Price Ver                                    |                                    |
| 000597 V68153110 CA                                  |                                                                                     |                                    |
| 000632 V68155622 CA                                  |                                                                                     |                                    |
| 000709 V68147738 CA :                                |                                                                                     |                                    |
| 000723 V08143851 CA                                  |                                                                                     |                                    |
| 001049 V68154232 CA                                  |                                                                                     |                                    |
| 001065 V68147927 CA                                  |                                                                                     |                                    |
| 001079 V68156114 CA                                  | C >>                                                                                |                                    |
| 001136 V68084770 CA                                  | Items Taxes Miscellaneous Account Distribution Item Shipping                        |                                    |
| 001137 V08144310 CA                                  |                                                                                     |                                    |
| 001418 V68116957 CA                                  |                                                                                     |                                    |
| 001519 V68084770 CA                                  |                                                                                     |                                    |
| 001577 V68156741 CA                                  |                                                                                     |                                    |
| < >>                                                 | C C C C C C C C C C C C C C C C C C C                                               | >                                  |
| © 1994-2019 PowerSchool, Legal [7.10.1.1 - IFAS79-71 |                                                                                     | www.PowerSchool.com                |
|                                                      |                                                                                     | € 100% <del>•</del>                |

c. Search your Vendor's name in the Lookup Pop-up and double left click the correct one.

| 🧿 Data  | a Lookup Webpage     | Dialog   |      |          |       |                |            | ->       | ζ |
|---------|----------------------|----------|------|----------|-------|----------------|------------|----------|---|
|         |                      | (        | ок   | Cancel   | Ado   | t              |            |          | / |
|         |                      |          |      |          |       | Search ID Sour | e: Person/ | Entity 🗸 |   |
| Filter: | Name 🗸 lik           | e        |      | (        | nc    | :5             |            | ×        |   |
| PE ID   | О НАМЕ               | SECURIT  | Y CD | Pedb (   | Code  |                |            |          |   |
| V681218 | 862 NCS PEARSON INC. | 68       |      | Р        |       |                |            |          |   |
| V681528 | 888 NCSM OFFICE      | 68       |      | Р        |       |                |            |          |   |
| Addres  | ses:                 |          |      |          |       |                |            |          |   |
| Code    | Address Line         | :1       | Addr | ess Lini | = 2 A | Address Line   | 3 Address  | LINE 4   |   |
| AP      | 13036 COLLECTION CE  | NTER DR  |      |          |       |                |            | С        | ł |
| PO      | 13036 COLLECTIONS C  | ENTER DR |      |          |       |                |            | С        | ŀ |
|         |                      |          |      |          |       |                |            |          |   |
|         |                      |          |      |          |       |                |            |          |   |
|         |                      |          |      |          |       |                |            |          |   |
|         |                      |          |      |          |       |                |            |          |   |
|         |                      |          |      |          |       |                |            |          |   |
|         |                      |          |      |          |       |                |            |          | ł |
|         |                      |          |      |          |       |                |            |          |   |
|         |                      |          |      |          |       |                |            |          |   |
|         |                      |          |      |          |       |                |            |          |   |
|         |                      |          |      |          |       |                |            |          |   |
|         |                      |          |      |          |       |                |            |          | • |
| <       |                      |          |      |          |       |                |            | >        |   |

d. Set your "Status" to PR, enter your name in the "Requested By" field, and hit enter.

| (i) E             |                              |                                                                                  | Find Mode 0 |
|-------------------|------------------------------|----------------------------------------------------------------------------------|-------------|
| Favorites         |                              |                                                                                  | Find Mode   |
| 🔗 Links           |                              | PR: PO: Statut PR Sec Cd: Aprv: Next:                                            |             |
| Workflow          |                              | Vender Pamit Shin Bill Request Anny Print Datale Datas Blanket Ren Codes Misc    |             |
| Attachments       |                              | Venuor Remit Sing Din Request April Print Details Dates Datinet Req. codes misc. |             |
| Dools             |                              | V68121862 Addr: 1 (By: *nascina* × )                                             |             |
| Demoste           |                              | NCS PEARSON INC. Date: 53 Account:                                               |             |
| Reports           |                              | Bid #: PO Type:                                                                  |             |
| 224 Entity List   | •                            | Contract #: Terms:                                                               |             |
| R NUMBER PO NUMBE | R VENDOR ID STATUS           | PR Tota: SU.UU End Use:                                                          |             |
|                   | V68089248 PR                 | PO Total: \$0.00 Buyer;                                                          |             |
| )29L677           | V68155607 CA                 |                                                                                  |             |
| L08P0792          | V68084770 DE<br>V68123067 CA | Items Association Codes Notes                                                    |             |
| 00595             | V68153110 CA                 | Item Nu Description Quantity Units Unit Price Ver                                |             |
| 00597             | V68153110 CA                 |                                                                                  |             |
| 0632              | V68155622 CA                 |                                                                                  |             |
| 0723              | V68143851 CA                 | 5                                                                                |             |
| 00793             | V68110020 CA                 |                                                                                  |             |
| 01049             | V68154232 CA                 |                                                                                  |             |
| 01065             | V6814/92/ CA                 |                                                                                  |             |
| 01136             | V68084770 CA                 | Terre Manufacture Langue Distributed Han Objector                                |             |
| 01137             | V68144310 CA                 | terns taxes miscenareous Account Distribution item snipping                      |             |
| 01161             | V68154081 CA                 | Find Mode ⊌                                                                      |             |
| 01418             | V68116957 CA                 |                                                                                  |             |
| 01519             | V08084770 CA +               |                                                                                  |             |

a. \*NOTE\* remember you can use the asterisk (\*) for a wildcard.

e. In the "Entity List" of the left sidebar, the system will return any PR to NCS Pearson Inc. that was requested by...

| - Turontos                                   | ▲ ▶ ÷ Ҷ, ≡, ೫,               |                                    |                     |                | Record 2 of 3 |
|----------------------------------------------|------------------------------|------------------------------------|---------------------|----------------|---------------|
| 🔗 Links                                      | PR: N6801973 PO:             | Status: PR S                       | ec.Cd: 685E Apry    | Next           |               |
| Workflow                                     | Vonder Remit Shin Rill       | Roquest Appy Brint Dotaile         | Datos Plankot Pog C | Micc           |               |
| Attachments                                  | Vendor Rennit Sinp Bin       |                                    | onfirm              | ues misc.      |               |
| Tools                                        | V68121862 Addr: PO           | By: Nascina M Rodrig               | count:              |                |               |
| Reports                                      | 13036 COLLECTIONS CENTER DR  | Date: 07/31/2019                   | Bid #               | PO Type: p     |               |
| Entity List                                  |                              | Con                                | tract #:            | Terms:         |               |
|                                              | -                            | PR Total: \$602.59 Er              | d Use:              |                |               |
| 6801926 V68121862 PR                         | CHICAGO IL 60693             | PO Total: \$0.00                   | Buyer:              |                |               |
| 6801973 V68121862 PR<br>6802036 V68121862 PR |                              |                                    |                     |                |               |
|                                              | items Association codes in   | nes                                |                     | lu na lu l     |               |
|                                              | Item Nul Description         |                                    | Quantity Units      | Unit Price Ver |               |
|                                              | 0001 Beery VMI Forms Vis     | ual Perception 46247               | 1 EA                | 82.00          |               |
|                                              | : 0002 Beery VMI Forms Mot   | or Coordination 46250              | 1EA                 | 82.00          |               |
|                                              | 0003 Beery VMI Forms Sho     | rt 46244                           | 164                 | 347.75         |               |
|                                              | 0004 Shipping                |                                    | IEA                 | 0.00           |               |
|                                              | <                            |                                    |                     | >              |               |
|                                              | Items Taxes Miscellaneous Ac | count Distribution   Item Shipping |                     | li.            |               |
|                                              |                              |                                    | R                   | ecord 1 of 4 🔳 |               |
|                                              |                              |                                    |                     |                |               |

| Pt: Infs       Workflow         Attachments       Workflow         Tools       Reports         3 Entity List       PP: Vendor Remit Ship Bit Request Aprv Print Details Dates Blanket Req.Codes Misc.         Vendor Remit Ship Bit Request Aprv Print Details Dates Blanket Req.Codes Misc.         Vendor Remit Ship Bit Request Aprv Print Details Dates Blanket Req.Codes Misc.         Vendor Remit Ship Bit Request Aprv Print Details Dates Blanket Req.Codes Misc.         Vendor Remit Ship Bit Request Aprv Print Details Dates Blanket Req.Codes Misc.         Vendor Remit Ship Bit Request Aprv Print Details Dates Blanket Req.Codes Misc.         Vendor Remit Ship Bit Request Aprv Print Details Dates Blanket Req.Codes Misc.         Vendor Remit Ship Bit Request Aprv Print Details Dates Blanket Req.Codes Misc.         Vendor Remit Ship Bit Request Aprv Print Details Dates Blanket Req.Codes Misc.         Vendor Remit Ship Bit Request Aprv Print Details Solos         PR Total: Solos Super Vendor Distails Solos Bit Solos Protect Bit Solos Protect Bit Solos Bit Solos Bit Solos Protect Bit Solos Protect Bit Solos Bit Solos Protect Bit Solos Protect Bit Solo                                                                                                    | Links     Workflow     Attachments             | PR: N6801973 PO:                                                                                                    |  |
|----------------------------------------------------------------------------------------------------|------------------------------------------------|----------------------------------------------------------------------------------------------------|--|
| Image: Workflow       Wendor       Regulation       Regulation </th <th>Workflow     Attachments</th> <th></th> <th></th>                                                                                                    | Workflow     Attachments                       |                                                                                                    |  |
| Attachments       Image: Contrast of the second of the second of the secon          | Attachmonte                                    | Vendor Remit Ship Bill Request Apry Print Details Dates Blanket Reg. Codes Misc.                                                  |  |
| Image: Construct of the construction of the construction of the constructio | Attachmenta                                    |                                                                                                    |  |
| Reports       3     Entity List       PR Runnest Ventoors ID<br>N88019275     Status<br>V68121862 PR<br>N8801973       V68121862 PR<br>N8801973     V68121862 PR<br>V68121862 PR       N8801973     V68121862 PR<br>V68121862 PR       N8801973     V68121862 PR<br>V68121862 PR       N8801973     V68121862 PR<br>V68121862 PR       N8801973     V68121862 PR<br>V68121862 PR       N8801973     V68121862 PR<br>V68121862 PR       N8801973     V68121862 PR<br>V68121862 PR       N8801973     V68121862 PR<br>V68121862 PR       N8801973     V68121862 PR<br>V68121862 PR       N8801973     V68121862 PR<br>V68121862 PR       N8801973     V68121862 PR<br>V68121862 PR       N8801973     V68121862 PR<br>V68121862 PR       N8801973     V68121862 PR       N8801973     V68121862 PR       N8801973     V68121862 PR       N8801973     V68121862 PR       N8801973     V68121862 PR       N8801973     V68121862 PR       N8801973     V68121862 PR       N8801973     V68121862 PR       N8801973     V68121862 PR       N8801974     D184       N8801975     V68121862 PR       N8801975     V68121862 PR       N8801975     V68121862 PR       N8801975     V68121862 PR       N8901975     V6                                                                                                    | in Tools                                       | NCS PEARSON NC. By: Nascina M Rodrigi                                                                                             |  |
| 3       Entity List         PR.Water PO.Nutures (VENDOR ID) Status<br>N8801927 V68121862 PR<br>N8802036 V68121862 PR<br>N8802036 V68121862 PR       ChicAgo L 60693       PD Total: \$602.59<br>PD Total: \$0.00       Contract # End Use:<br>Buyer:       Terms:       Image: Status of the status of the s                                                                | Reports                                        | 13036 COLLECTIONS CENTER DR Date: 07/31/2019 Bid #: PO Type: p                                                                    |  |
| Image: Production production in the production of the production of the | 3 Entity List                                  | Contract #: Terms:                                                                                                    |  |
| N8801926     V68121862     PR       UKAGU IL     b0603     P0 Total     \$0.00       Buyer:     Imm Xu Description     Quantity       Units     Units     Unit Price       V68121862     PR       Items Xu Description     Quantity     Units       00001     Beery WII Forms Volual Perception 46247     IEA       00002     Beery WII Forms Motor Coordination 46250     IEA       00003     Beery WII Forms Short 46244     IEA       0004     Shipping     IEA       0005     O     0                                                                                                    | PR NUMBER PO NUMBER VENDOR ID STATUS           | End Use:                                                                                                    |  |
| N88802036       V88121882       PR         Items       Association Codes       Notes         Items Nu       Description       Quantity       Units       Unit Price       Ver         0001       Beery WI Forms Visual Perception 46247       1EA       82.00          0002       Beery WI Forms Short Coordination 46250       1EA       82.00          0003       Beery WI Forms Short 46244       1EA       347.75          0004       Shipping       1EA       51.17                                                                                                    | N6801926 V68121862 PR<br>N6801973 V68121862 PR | CHICAGO IL 60693 PO Total: \$0.00 Buyer:                                                                                          |  |
| Item Nu     Description     Quantity     Units     Unit Price     Ver       0001     Beery WI Forms     Visual Perception 46247     1EA     82.00     ~       0002     Beery WI Forms     Motor     Coordination 46250     1EA     82.00     ~       0003     Beery WI Forms     Short 46244     1EA     82.00     ~       0004     shipping     1EA     51.17     ~                                                                                                    | N6802036 V68121862 PR                          | tems Association Codes Notes                                                                                                    |  |
| 0001     Beery VMI Forms visual Perception 46247     1EA     82.00       0002     Beery VMI Forms Motor Coordination 46250     1EA     82.00       0003     Beery VMI Forms short 46244     1EA     347.75       0004     Shipping     1EA     51.17       005     0     0     0                                                                                                    |                                                | Item Nu Description Quantity Units Unit Price Ver                                                                                 |  |
| 0002     Beery VMI Forms Motor Coordination 46250     1EA     82.00       0003     Beery VMI Forms Short 46244     1EA     347.75       0004     Shipping     1EA     51.17       0005     0     0     0                                                                                                    |                                                | 0001 Beery VMI Forms visual Perception 46247 1EA 82.00                                                                            |  |
| 0003         Beery VMI Forms Short 46244         1EA         347.75           0004         Shipping         1EA         51.17         ✓           0005         0         000         000                                                                                                    |                                                | 0002 Beery VMI Forms Motor Coordination 46250 1EA 82.00                                                                           |  |
| 0004 Shipping 1EA 51.17 ✓<br>0005 0 0 0.00                                                                                                    |                                                | 0003 Beery VMI Forms Short 46244 1 EA 347.75                                                                                      |  |
|                                                                                                    |                                                | 0004 shipping 1 EA 51.17 🗸                                                                                                    |  |
|                                                                                                    |                                                | 0005 0 0 00                                                                                                    |  |
| tems Taxes Miscellaneous Account Distribution I tem Shipping                                                                                                    |                                                | Items Taxes Miscellaneous Account Distribution Item Shipping                                                                      |  |
|                                                                                                    |                                                |                                                                                                    |  |
| Items Taxes Miscellaneous Account Distribution I Item Shipping                                                                                                    |                                                | 0004     Shipping     1EA     51.17       0005     0     0     0       Items     Taxes     Miscellaneous     Account Distribution |  |
| Items Taxes Miscellaneous Account Distribution Item Shipping                                                                                                    |                                                | Items Taxes Miscellaneous Account Distribution Item Shipping                                                                      |  |
|                                                                                                    |                                                |                                                                                                    |  |

f. Select the correct purchase requisition from the "Entity List."

7. Select "Workflow" from the left side bar. From here you can see the approvals chain as well as pending approvals.

| BusinessPLUS Purchasing               | - Purchase Requests                                             |                   |                 | Iosh D Readman   💩 Settings   ? Help   🔒 Close |
|---------------------------------------|-----------------------------------------------------------------|-------------------|-----------------|------------------------------------------------|
| V Favorites                           | <ul> <li>◆ √, ≡, %,</li> </ul>                                  |                   |                 | Record 2 of 3                                  |
| 🔗 Links                               | PR: N6801973 PO: Status: PR Se                                  | Cd: 685E 🔽 Aprv:  | Next:           |                                                |
| Workflow                              | Vendor Remit Shin Bill Request Apry Print Details               | Dates Blanket Reg | Codes Misc      |                                                |
| Refresh                               |                                                                 | nfirm:            |                 |                                                |
|                                       | NCS PEARSON INC.                                                | ount:             |                 |                                                |
| Purchase Document                     | 13036 COLLECTIONS CENTER DR Date: 07/31/2019                    | Bid #:            | PO Type: p 🗸    |                                                |
| User Whe                              | Cont                                                            | act#:             | Terms:          |                                                |
| NMRODR 🛷 07/31/19                     | PR Total: \$602.59 End                                          | Use:              |                 |                                                |
| WJPOSP 🛷 07/31/19                     | CHICAGO IL 60693 PO Total: \$0.00                               | uver              |                 |                                                |
| WJPOSP / 08/07/19                     |                                                                 |                   |                 |                                                |
| KXBRAU 4 08/07/19                     | Items Association Codes Notes                                   |                   |                 |                                                |
| KAPETE V 00/07/19                     | Item Nu Description                                             | Quantity Units    | Unit Price Ver  |                                                |
| TRA                                   | 0001 Beery VMI Forms visual Perception 46247                    | 1 EA              | 82.00           |                                                |
| TBA Tuture ra                         | 0002 Beery VMI Forms Motor Coordination 46250                   | 1 EA              | 82.00           |                                                |
|                                       | 0003 Beery VMI Forms Short 46244                                | 1 EA              | 347.75          |                                                |
| Direct Task Items Awaiting ID Approva | 0004 Shipping                                                   | 1 EA              | 51.17 🗸         |                                                |
| PR PO VEND ST                         | 0005                                                            | 0                 | 0.00            |                                                |
| <                                     | Karana Missellenense Annus Diskibuling Ham Obiesien             |                   | <u> </u>        |                                                |
| Attachments                           | Terris Taxes Miscellaneous Account Distribution Tierri Shipping |                   | D 14 (4 )       |                                                |
| i Tools                               |                                                                 |                   | Record 1 of 4 🔳 |                                                |
| Reports                               |                                                                 |                   |                 |                                                |
| 3 Entity List                         | <                                                               |                   |                 | >                                              |

\*NOTE\* - you can resize the left side bar by hovering over the border.

POUPPR - Purchase Requests - PowerSchool - IFAS79 - Internet Explorer BusinessPLUS (Purchasing - Purchase Requests Josh D Readman | 💩 Settings | ? Help | 🔒 Close Record 2 of 3 🐌 Favorites Links
Workflow Status: PR .... Sec Cd: 68SE Aprv: Bill Request Aprv Print De tails Dates Blanket Req. Code: Refresh 20 🗸 Confirm: By: Nascina M Rodrig Account Purchase Document Date: 07/31/2019 Bid #: .... USER WHEN IN NAME WHEN OUT GROUP Contract #: NMRODR 🗸 07/31/19 14:37:22 Nascina M Rodriguez 07/31/19 14:59:27 \$602.59 PR Total 
 Newtown
 ✓
 0//3/11/9 14:5/22
 Nascina M Rodrigue

 WJPOSP
 ✓
 0//3/11/9 14:59 23
 Wendy J Pospichal

 WJPOSP
 ✓
 08/07/19 14:09:52
 Wendy J Pospichal

 KXBRAU
 ✓
 08/07/19 14:10:12
 Kristy Braun

 KAPETE
 ✓
 08/07/19 15:12/07
 Kristin A Peters

 MACASS
 ✓
 X
 Image: Marchaeter A Cassady
 End Use: 08/07/19 14:09:33 681 Function 3120 0+ PO Total: \$0.00 Buyer: 08/07/19 14:10:06 681 Resource 6500 0+ 08/07/19 15:11:56 68 Budget Approval Notes 08/07/19 15:36:14 68 Purchasing ity Units 68 Buyer Assigned Visual Perception 46247 1 EA тва Future Task Item To Be Assigned 68 Exec. Dir, Contracts & Purc Motor Coordination 46250 1 EA Short 46244 1EA Direct Task Items Awaiting ID Approval 1 EA PR PO VEND STAT 0 Attachm Account Distribution Item Shipping Reco 💼 Tools Reports < Entity List **a** 100%

\*NOTE\* - you can also use the scroll bar to view all time stamps, names, notes, etc